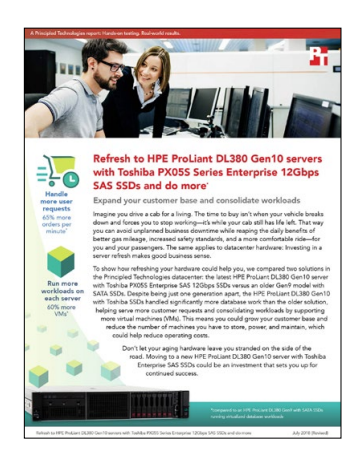

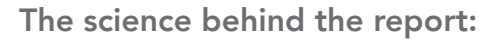

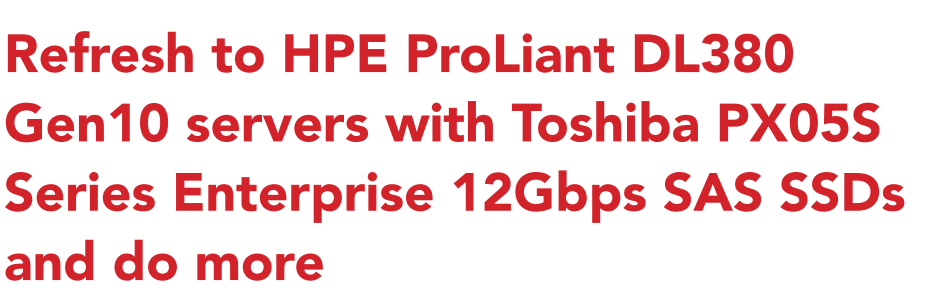

This document describes what we tested, how we tested, and what we found. To learn how these facts translate into real-world benefits, read the report "Refresh to HPE ProLiant DL380 Gen10 with Toshiba PX05S Series Enterprise 12Gbps SAS SSDs and do more."

On April 25, 2018, we finalized the hardware and software configurations we tested. Updates for current and recently released hardware and software appear often, so unavoidably these configurations may not represent the latest versions available when this report appears. For older systems, we chose configurations representative of typical purchases of those systems. We concluded hands-on testing on May 22, 2018.

# System configuration information

The table below presents detailed information on the systems we tested.

| Server configuration information               | HPE ProLiant DL380 Gen10      | HPE ProLiant DL380 Gen9     |
|------------------------------------------------|-------------------------------|-----------------------------|
| BIOS name and version                          | U30 v1.36                     | P89 v2.56                   |
| Non-default BIOS settings                      | None                          | None                        |
| Operating system name and version/build number | VMware® ESXi™, 6.5.0, 7388607 | VMware ESXi, 6.5.0, 7388607 |
| Date of last OS updates/patches applied        | 04/25/18                      | 04/25/18                    |
| Power management policy                        | Max Performance               | Max Performance             |
| Processor                                      |                               |                             |
| Number of processors                           | 2                             | 2                           |
| Vendor and model                               | Intel® Xeon® Gold 6130        | Intel Xeon E5-2660 v3       |
| Core count (per processor)                     | 16                            | 10                          |
| Core frequency (GHz)                           | 2.10                          | 2.60                        |
| Stepping                                       | НО                            | M1                          |

| Server configuration information           | HPE ProLiant DL380 Gen10                         | HPE ProLiant DL380 Gen9                        |
|--------------------------------------------|--------------------------------------------------|------------------------------------------------|
| Memory module(s)                           |                                                  |                                                |
| Total memory in system (GB)                | 128                                              | 64                                             |
| Number of memory modules                   | 8                                                | 4                                              |
| Vendor and model                           | Hynix HMA82GR7AFR8N-VK                           | SAMSUNG <sup>®</sup> M393A2G40DB0-CPB2Q        |
| Size (GB)                                  | 16                                               | 16                                             |
| Туре                                       | PC4-2666                                         | PC4-2133                                       |
| Speed (MHz)                                | 2,666                                            | 2,133                                          |
| Speed running in the server (MHz)          | 2,666                                            | 2,133                                          |
| Storage controller                         |                                                  |                                                |
| Vendor and model                           | HPE Smart Array P408i-a SR Gen 10                | HPE Smart Array P440ar                         |
| Cache size (GB)                            | 2                                                | 2                                              |
| Firmware version                           | 1.34                                             | 6.30                                           |
| Local storage (type A)                     |                                                  |                                                |
| Number of drives                           | 8                                                | 8                                              |
| Drive vendor and model                     | Toshiba PX05SVB160                               | HP 868822-B21                                  |
| Drive size (GB)                            | 1,600                                            | 960                                            |
| Drive information (speed, interface, type) | 12Gb SAS SSD                                     | 6Gb SATA SSD                                   |
| Network adapter                            |                                                  |                                                |
| Vendor and model                           | Broadcom® NetXtreme® BCM5719<br>Gigabit Ethernet | Broadcom NetXtreme BCM5719<br>Gigabit Ethernet |
| Number and type of ports                   | 4 x 1GbE                                         | 4 x 1GbE                                       |
| Cooling fans                               |                                                  |                                                |
| Vendor and model                           | AVC DBTA063B2S                                   | Nidec V60E12BS1M3-08T062                       |
| Number of cooling fans                     | 6                                                | 6                                              |
| Power supplies                             |                                                  |                                                |
| Vendor and model                           | HPE 865414-B21                                   | HPE 720478-B21                                 |
| Number of power supplies                   | 2                                                | 2                                              |
| Wattage of each (W)                        | 800                                              | 500                                            |

# How we tested

## Installing VMware vSphere onto the servers

We installed VMware vSphere® 6.5 on the internal SD card of the servers.

- 1. Connect the appropriate VMware vSphere installation media to the server.
- 2. Boot the server to the VMware vSphere installer.
- 3. At the EULA screen, to accept and continue, press F11.
- 4. Under Storage Devices, select the appropriate virtual disk, and press Enter.
- 5. Select US English as the keyboard type and language.
- 6. For the host, enter the root password.
- 7. Enter the root password twice, and press Enter.
- 8. To start installation, press F11.
- 9. After the server reboots, press F2, and enter root credentials.
- 10. Select Configure Management Network, and press Enter.
- 11. Select the appropriate network adapter, and select OK.
- 12. Select IPv4 settings, and enter the desired IP address, subnet mask, and gateway for the server.
- 13. Select OK, and restart the management network.

# Creating the workload virtual machines

We created an eight drive RAID 10 volume using the SSDs in each server, and then created a single datastore in ESXi to hold all the VM data (OS, data, and log VMDKs). We created workload VMs for our testing, with the number of VMs depending on how many each server was able to support. Each VM had 4 vCPUs and 8 GB of memory, and a connection to our testing network. We installed Microsoft<sup>®</sup> Windows Server<sup>®</sup> 2016 and SQL Server<sup>®</sup> 2017 onto each VM.

## Creating the base VM

- 1. In VMware vCenter<sup>™</sup>, navigate to Virtual Machines.
- 2. Click Create a new VM.
- 3. Click Next.
- 4. Enter a name for the virtual machine, and click Next.
- 5. Place the VM on the appropriate host, and click Next.
- 6. Select the appropriate datastore to host the VM, and click Next.
- 7. Click Next.
- 8. Select the guest OS as Windows Server 2016, and click Next.
- 9. In the Customize Hardware section, make the following changes:
  - Increase the vCPUs to 4.
  - Increase the VM memory to 8,192 MB.
  - Add a 110GB VMDK for SQL data, and select VMware Paravirtual controller and Thick Provisioned Eager Zeroed. Place the VMDK in the SSD datastore
  - Add a 30GB VMDK for SQL logs, and select VMware Paravirtual controller and Thick Provisioned Eager Zeroed. Place the VMDK in the SSD datastore.
- 10. Connect the VM to the test network.
- 11. Click Next.
- 12. Click Finish.

## Installing Windows Server 2016 guest OS onto the VMs

- 1. Attach the Windows Server 2016 ISO to the VM.
- 2. Open the VM console, and start the VM.
- 3. When prompted to boot from DVD, press any key.
- 4. When the installation screen appears, leave language, time/currency format, and input method as default, and click Next.
- 5. Click Install now.
- 6. When the installation prompts you, enter the product key.
- 7. Select Windows Server 2016 Datacenter Edition (Server with a GUI), and click Next.

- 8. Check I accept the license terms, and click Next.
- 9. Click Custom: Install Windows only (advanced).
- 10. Select Drive 0 Unallocated Space, and click Next. Windows will restart automatically after completing.
- 11. When the Settings page appears, enter the same password in the Password and Reenter Password fields.
- 12. Log in with the password you set up in the previous step.

## Installing VMware Tools on the first VM

- 1. Right-click the VM in vCenter, and click Install VMware Tools to mount the appropriate image to the VM's virtual CD-ROM drive.
- 2. Ensure the VM is powered on, and log in as an administrator.
- 3. Navigate to the virtual CD-ROM drive in the VM, and double-click setup.exe to begin the wizard.
- 4. Follow the wizard, and select Typical installation.
- 5. When the VMware Tools installation has completed, restart the VM.

## Installing SQL Server 2017 on the first VM

- 1. Prior to installing, add the .NET Framework 3.5 feature to the server.
- 2. Attach the installation media ISO for SQL Server 2017 to the VM.
- 3. Click Run SETUP.EXE. If Autoplay does not begin the installation, navigate to the SQL Server 2017 DVD, and double-click it.
- 4. In the left pane, click Installation.
- 5. Click New SQL Server stand-alone installation or add features to an existing installation.
- 6. Specify Evaluation as the edition you are installing, and click Next.
- 7. To accept the license terms, click the checkbox, and click Next.
- 8. Click Use Microsoft Update to check for updates, and click Next.
- 9. At the Feature Selection screen, select Database Engine Services, Full-Text and Semantic Extractions for Search, Client Tools Connectivity, and Client Tools Backwards Compatibility.
- 10. Click Next.
- 11. At the Instance configuration screen, leave the default selection of default instance, and click Next.
- 12. At the Server Configuration screen, accept defaults, and click Next.
- 13. At the Database Engine Configuration screen, select the authentication method you prefer. For our testing purposes, we selected Mixed Mode.
- 14. Enter and confirm a password for the system administrator account.
- 15. Click Add Current user. This may take several seconds.
- 16. Click Next.
- 17. At the Ready to Install screen, click Install.
- 18. Close the installation window.
- 19. In the SQL Server Installation Center, click on Install SQL Server Management Tools.
- 20. Click Download SQL Server Management Studio.
- 21. Click Run.
- 22. When the Microsoft SQL Server Management Studio screen appears, click Install.
- 23. When the installation completes, click Close.
- 24. Close the installation window.
- 25. Shut down the VM, and create clones for the remaining number of VMs.

## **DVD Store 2 Benchmark Configuration**

#### Data generation overview

We generated the data using the Install.pl script included with DVD Store 2.1 (DS2), providing the parameters for our 40GB database size and the Microsoft SQL Server 2017 platform. We ran the Install.pl script on a utility system running Linux<sup>®</sup>. The Install.pl script also generated the database schema.

After processing the data generation, we transferred the data files and schema creation files to a Windows-based system running SQL Server 2014. We built the 40GB database in SQL Server 2014, and then performed a full backup, storing the backup file on the C: drive for quick access. We used that backup file to restore the database to the SQL Server 2017-based VMs between test runs.

The only modification we made to the schema creation scripts were the specified file sizes for our database. We explicitly set the file sizes higher than necessary to ensure that no file-growth activity would affect the outputs of the test. Besides this file size modification, we created and loaded the database schema according to the DVD Store documentation. Specifically, we followed the steps below:

- 1. Generate the data and create the database and file structure using database creation scripts in the DS2 download. We made size modifications specific to our 40GB database and the appropriate changes to drive letters.
- 2. Transfer the files from a Linux data generation system to a Windows system running SQL Server.
- 3. Create database tables, stored procedures, and objects using the provided DVD Store scripts.
- 4. Set the database recovery model to bulk-logged to prevent excess logging.
- 5. Load the data you generated into the database. For data loading, use the import wizard in SQL Server Management Studio. Where necessary, retain options from the original scripts, such as Enable Identity Insert.
- 6. Create indices, full-text catalogs, primary keys, and foreign keys using the database-creation scripts.
- 7. Update statistics on each table according to database-creation scripts, which sample 18 percent of the table data.
- 8. On the SQL Server instance, create a ds2user SQL Server login using the following Transact-SQL (T-SQL) script:

```
USE [master] GO
CREATE LOGIN [ds2user] WITH PASSWORD=N'', DEFAULT_DATABASE=[master],
DEFAULT_LANGUAGE=[us_english], CHECK_EXPIRATION=OFF, CHECK_POLICY=OFF
GO
```

- 9. Set the database recovery model back to full.
- 10. Create the necessary full text index using SQL Server Management Studio.
- 11. Create a database user and map this user to the SQL Server login.
- 12. Perform a full backup of the database. This backup allows you to restore the databases to a pristine state relatively quickly between tests.

| Logical name   | Filegroup      | Initial size (MB) |
|----------------|----------------|-------------------|
| Database files |                |                   |
| primary        | PRIMARY        | 4                 |
| cust1          | DS_CUST_FG     | 6,000             |
| cust2          | DS_CUST_FG     | 6,000             |
| cust3          | DS_CUST_FG     | 6,000             |
| cust4          | DS_CUST_FG     | 6,000             |
| ind1           | DS_IND_FG      | 3,205             |
| ind2           | DS_IND_FG      | 3,205             |
| ind3           | DS_IND_FG      | 3,205             |
| ind4           | DS_IND_FG      | 3,205             |
| ds_misc        | DS_MISC_FG     | 200               |
| orders1        | DS_ORDERS      | 3,000             |
| orders2        | DS_ORDERS      | 3,000             |
| orders3        | DS_ORDERS      | 3,000             |
| orders4        | DS_ORDERS      | 3,000             |
| Log files      |                |                   |
| ds_log         | Not applicable | 24,781            |

### Running the DVD Store 2.1 tests

We created a series of batch files, SQL scripts, and shell scripts to automate the complete test cycle. DVD Store outputs an orders-per-minute metric, which is a running average calculated through the test. In this report, we report the last OPM reported by each client/target pair. Each complete test cycle consisted of these general steps:

- 1. Clean up prior outputs from the target system and the client driver system.
- 2. Drop the databases from the target.
- 3. Restore the databases on the target.
- 4. Shut down the target.
- 5. Reboot the host and client system.
- 6. Wait for a ping response from the server under test and the client system.
- 7. Let the test server idle for 10 minutes.
- 8. Start the DVD Store driver on the client.

We used the following DVD Store parameters for testing:

```
ds2sqlserverdriver.exe --target=<target_IP> --ramp_rate=10 --run_time=60 --n_threads=32 --db_
size=40GB --think_time=0.02 --detailed_view=Y --warmup_time=15 --report_rate=1 --csv_output=<drive
path>
```

Read the report at http://facts.pt/m1m109 ►

This project was commissioned by Toshiba.

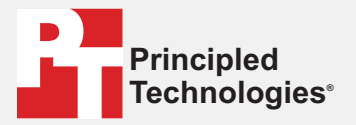

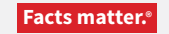

Principled Technologies is a registered trademark of Principled Technologies, Inc. All other product names are the trademarks of their respective owners.

#### DISCLAIMER OF WARRANTIES; LIMITATION OF LIABILITY:

Principled Technologies, Inc. has made reasonable efforts to ensure the accuracy and validity of its testing, however, Principled Technologies, Inc. specifically disclaims any warranty, expressed or implied, relating to the test results and analysis, their accuracy, completeness or quality, including any implied warranty of fitness for any particular purpose. All persons or entities relying on the results of any testing do so at their own risk, and agree that Principled Technologies, Inc., its employees and its subcontractors shall have no liability whatsoever from any claim of loss or damage on account of any alleged error or defect in any testing procedure or result.

In no event shall Principled Technologies, Inc. be liable for indirect, special, incidental, or consequential damages in connection with its testing, even if advised of the possibility of such damages. In no event shall Principled Technologies, Inc.'s liability, including for direct damages, exceed the amounts paid in connection with Principled Technologies, Inc.'s testing. Customer's sole and exclusive remedies are as set forth herein.